ニュース時事能力検定・IBTサンプル試験実施手順

※試験当日に使用する端末で実施することをおすすめします。

※本番の試験の申込みの際は、サンプル試験用アカウントからログアウトし、

ご自身のアカウントでログインのうえお申し込みください。

~ 申込み・確認手順~

1. 以下のURLにアクセスします。

https://excert.org/p/nken-tablet-check

| €) Excert                                                         | ログイン |  |  |  |  |  |
|-------------------------------------------------------------------|------|--|--|--|--|--|
| ニュース検定 タブレット出題確認用テスト                                              |      |  |  |  |  |  |
| こちらはタブレット用の出題チェックです。<br>数間出題されますので、問題文・問題画像・選択肢が正しく表示されるかご確認ください。 |      |  |  |  |  |  |
| 価格(税込): ¥0                                                        |      |  |  |  |  |  |
| クーボン                                                              |      |  |  |  |  |  |
| コードを入力 <b>適用する</b>                                                |      |  |  |  |  |  |
| 申込みに進む                                                            |      |  |  |  |  |  |
|                                                                   |      |  |  |  |  |  |

「申込みに進む」ボタンをクリックするとログイン画面が表示されますので、 以下のアカウント情報を入力して、「続ける」をクリックします。 メールアドレス:test-nken@excert.org

パスワード:Test0001

| E Excert                                                |  |  |  |  |
|---------------------------------------------------------|--|--|--|--|
| ログイン                                                    |  |  |  |  |
| アカウントをお持ちでない方は サインアップ また<br>は Googleで続ける からユーザ登録してください。 |  |  |  |  |
| х-лл р к и х                                            |  |  |  |  |
| パスワード ③                                                 |  |  |  |  |
| パスワードをお忘れですか?                                           |  |  |  |  |
| 続ける                                                     |  |  |  |  |
| アカウントが未登録ですか? <b>サインアップ</b>                             |  |  |  |  |
| または                                                     |  |  |  |  |
| ❻ Google で続ける                                           |  |  |  |  |

続く画面の [申込内容を確認する] から次へと進み、

「申込内容の確認」の画面で、

「注意事項を確認しましたか」で〔はい〕をチェックし

[申込みを確定する]をクリックするとサンプル試験への申込みは完了となります。

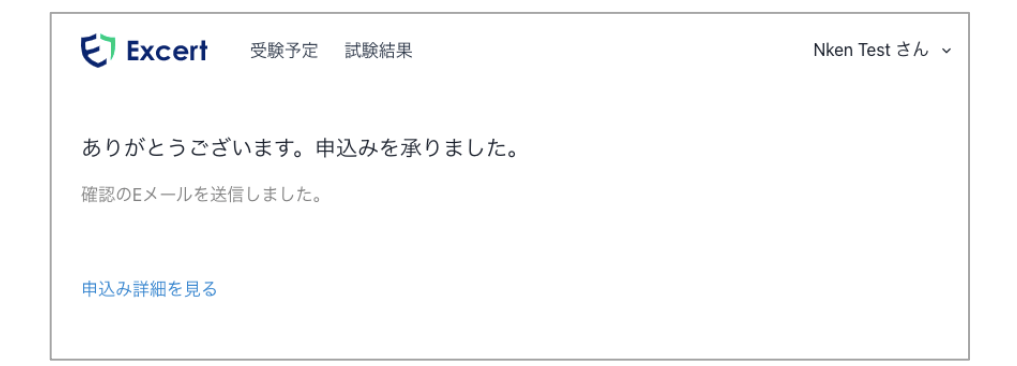

2. 試験画面を確認します

申込み完了画面の「申込み詳細を見る」クリックするか、 上部の「受験予定」をクリックします。

| E Excert                    | 受験予定    | 試験結果  | Nken Test さん ゝ |
|-----------------------------|---------|-------|----------------|
| 受験予定                        |         |       |                |
| ニュース検定_タブレット用出題チェック<br>受験可能 | 受験画面を開く |       |                |
|                             |         | 試験の詳細 |                |

[受験画面を開く]をクリックすると、試験画面へとアクセスできます。 ※「申込み詳細」画面となっている方は、[試験の詳細]をクリックします。

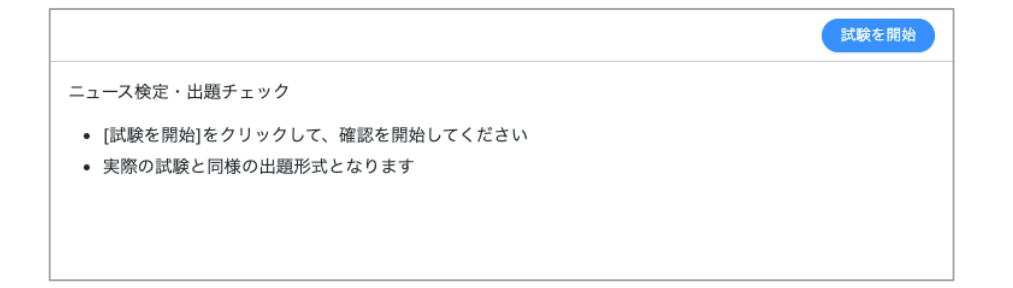

[試験を開始]をクリックすると、サンプル試験が開始され 画面上に問題が表示されます。(50分で自動終了となります)

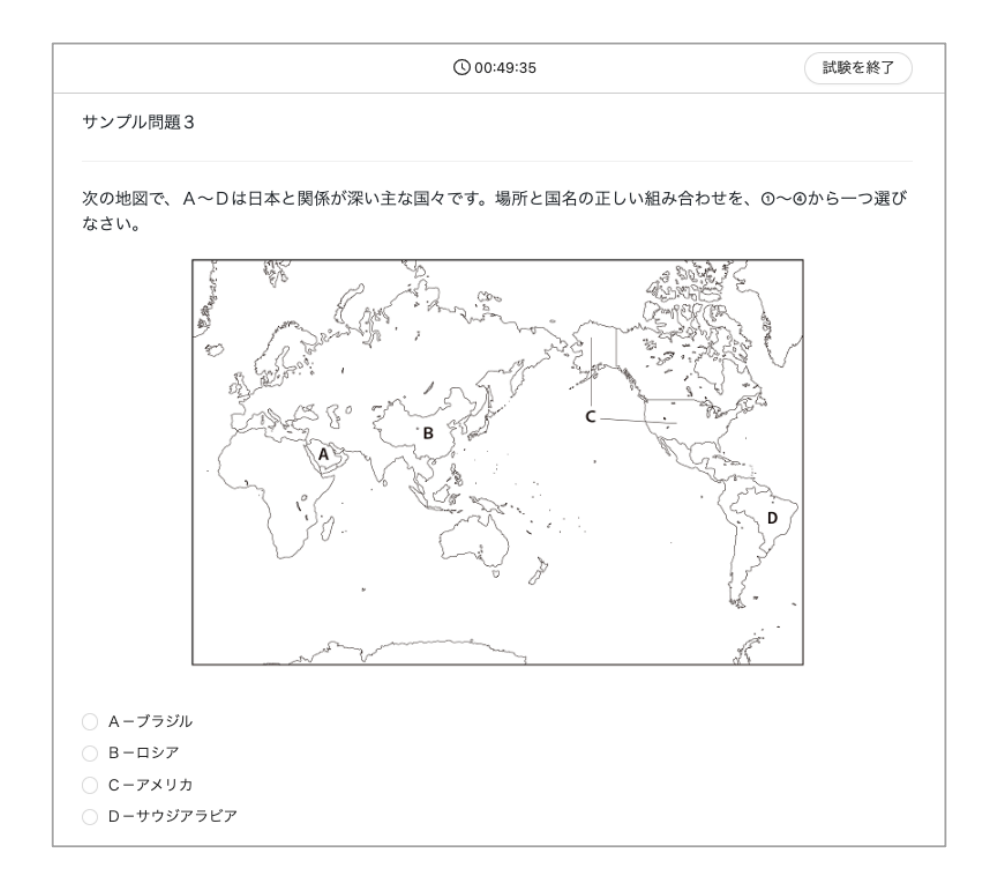

実際の試験とほぼ同等の出題形式となります。

問題が正しく表示されるか、回答ができるか、表示やレイアウトの崩れがないか、 問題文中の画像が表示されるか(画像の表示に遅延がないか、解像度が問題ない か)などをご確認ください。

※本番の試験の申込みの際は、サンプル試験用アカウントからログアウトし、 ご自身のアカウントでログインのうえお申し込みください。